# Advantech EI-52 installation guide to Edge Insights for Vision

This page will guide you through steps to configure Edge Insights for Vision on ESH, install on target device, pull container from docker hub, and run benchmark application with AI models.

- Advantech EI-52 installation guide to Edge Insights for Vision
  - Step 1 : Prepare for target OS system
  - Step 2 : Configure Edge Insight for Vision package on ESH
  - Step 3 : Install on target device
  - Step 4 : Pull docker image from docker hub & run smart city demo
  - Step 5 : Run benchmark application with AI models (yolov3 & yolov4).
  - Step 6: Run benchmark application with other AI models
- (Optional) SOP for using VPU in Docker Container
  - Step 1 : Download HDDL driver package
  - Step 2 : Install HDDL Driver
  - Step 3 : Using VPU in Docker Container
- (Optional) SOP for turn on Turbo Mode
  - <u>Step 1 : Configuration to get best CPU performance</u>
  - Step 2 : Configuration to get best GPU performance

# Step 1: Prepare for target OS system

Make sure your target system has a fresh installation of Ubuntu that corresponds to the version of Edge Insights for Vision that you downloaded. Here I use Ubuntu20.04 LTS as example.

\*URL to download Ubuntu 20.04 LTS ISO image:

<u>https://ubuntu.com/download/desktop/thank-you?version=20.04.2.0&architecture=amd64</u> (<u>https://ubuntu.com/download/desktop/thank-you?version=20.04.2.0&architecture=amd64</u>)

# Step 2 : Configure Edge Insight for Vision package on ESH

 Go to Intel ESH website: <u>https://software.intel.com/content/www/us/en/develop/topics/iot/edge-</u> <u>solutions/vision-recipes.html (https://software.intel.com/content/www/us/en/develop/topics/iot/edge-</u> <u>solutions/vision-recipes.html)</u>

### • Configure and download required components:

| IoT Developer Program | (intel              | $\hat{\boldsymbol{r}}$ |               | <b>⊕</b> පු <b>Q</b> |
|-----------------------|---------------------|------------------------|---------------|----------------------|
| Overview              | Featured Components | Use Cases              | Documentation |                      |
|                       |                     | Ur                     | nit (VPU).    | 0                    |
|                       |                     |                        |               |                      |
|                       |                     |                        |               |                      |
|                       |                     |                        |               |                      |
|                       |                     |                        |               |                      |
|                       | Configure & Do      | ownload                |               |                      |
|                       | Get Started   Doc   | umentation             |               |                      |

### • Select "Customize download"

| Hands-on guide to Edg   | e I × Intel® Edge Software Hui× +                                                                   |                                                                                            |                            |                                        |         | - •       |
|-------------------------|----------------------------------------------------------------------------------------------------|--------------------------------------------------------------------------------------------|----------------------------|----------------------------------------|---------|-----------|
| ← → C                   | O A https://software.intel.com/iot/ed                                                               | gesoftwarehub/download/home/visioninsights                                                 |                            | ť                                      | 2       |           |
| ntel.                   |                                                                                                    |                                                                                            |                            | () SUPPORT                             | 2 🕀 USA | (ENGLISH) |
| Edge Software Hub / Edg | e Insights for Vision                                                                               |                                                                                            |                            |                                        |         |           |
| Intel®<br>Download a re | Edge Software Hub                                                                                   | installation from pre-validated components.                                                |                            |                                        |         |           |
| Ed                      | lge Insights for Vision                                                                             |                                                                                            | Customize gewnload         | Download recommended configuration     |         |           |
| Comp<br>Imple           | outer vision and deep learning inference for app<br>ment using a containerized architecture or a st | lications at the edge, optimized for Intel <sup>®</sup> architecture<br>and-alone runtime. |                            |                                        |         |           |
|                         | Related resources                                                                                   | 2<br>Learn more about Edge Insights for Vision                                             | D<br>Product documentation | 12<br>Hardware and System Requirements |         |           |
|                         |                                                                                                    |                                                                                            |                            |                                        |         |           |
| 8                       | Madulas                                                                                             | Reference Implementation - Multi-Camera Dataction                                          | of Social Distancing       |                                        | •       |           |
|                         | View pre-validated modules available                                                                | Intel <sup>®</sup> Distribution of OpenVINO <sup>™</sup> toolkit 2021.4 in a               | Container                  |                                        | 0       |           |
|                         | with this solution.                                                                                 | Intel® Distribution of OpenVINO" toolkit 2021.4 Run                                        | itime                      |                                        | •       |           |
|                         |                                                                                                    | Deep Learning (DL) Streamer Pipelines                                                      |                            |                                        | ١       |           |
|                         |                                                                                                    |                                                                                            |                            |                                        |         |           |

• Select Openvino Download version: 2021.3 for Target System OS

# Target

Select version and target OS information.

| Download Version : | 2021.3           | ~ |
|--------------------|------------------|---|
| Target System OS : | Ubuntu 20.04 LTS | ~ |

Next 🕨

1 of 8

• Select the Multi-Camera Detection if need to detect social distancing

| 2 of 8 | <ul> <li>Back</li> </ul> | Next |
|--------|--------------------------|------|
|--------|--------------------------|------|

Grayed-out components cannot be removed, as previous selections depend on them

| Reference Implementation - Multi-Camera Detection of Social Distancing<br>Version 1.4.0                                                               | (i |
|----------------------------------------------------------------------------------------------------|----|
| Creates an end-to-end pipeline to detect the presence of COVID-19 preventive measures, such as the social distancing using computer vision inference. |    |

.

| 3 of 8 |  | Next | • |
|--------|--|------|---|
|        |  |      |   |

Grayed-out components cannot be removed, as previous selections depend on them

| Intel <sup>®</sup> Distribution of OpenVINO <sup>™</sup> toolkit 2021.3 in a Container<br>Version 2021.3                                                                                                    | <b>(</b> ) |
|----------------------------------------------------------------------------------------------------|------------|
| The Intel® Distribution of OpenVINO™ toolkit optimizes inferencing on your edge IoT device by extending workloads across Intel® hardware.                                                                                                    |            |
| This component builds Docker* images for the OpenVINO toolkit.                                                                                                    |            |
| This component requires Docker* CE to run. Selecting this component will add Docker* CE to your download package.                                                                                                    |            |
|                                                                                                    |            |
|                                                                                                    |            |
| Intel <sup>®</sup> Distribution of OpenVINO <sup>™</sup> toolkit 2021.3 Runtime<br>Version 2021.3                                                                                                    | (i)        |
| Intel® Distribution of OpenVINO <sup>™</sup> toolkit 2021.3 Runtime<br>Version 2021.3<br>The Intel® Distribution of OpenVINO <sup>™</sup> toolkit optimizes inferencing on your edge IoT device<br>by extending workloads across Intel® hardware. | ()         |

• Select other tools if needed

### **Intel Tools**

Grayed-out components cannot be removed, as previous selections depend on them

| Deep Learning (DL) Streamer Pipelines<br>Version 1.4.0                                                                                                    | i |
|----------------------------------------------------------------------------------------------------|---|
| Intel Threading Building Blocks is used by OpenVINO™ Inference Engine for inference on CPU and DL Streamer uses Inference Engine as a backend for executing inference. |   |
|                                                                                                    |   |
| ONNX* Runtime                                                                                                    | í |
| Version 1.7.0                                                                                                    |   |
| ONNX* Runtime lets you inference using deep learning models that are written                                                                                           |   |
| initialite works not directly supported by openvirto.                                                                                                    |   |

### Interoperability

5 of 8 🛛 📢 Back

Next 🕨

Grayed-out components cannot be removed, as previous selections depend on them

| EdgeX* Foundry<br>Version 1.3                                                                                                    | () |
|----------------------------------------------------------------------------------------------------|----|
| The EdgeX Foundry* framework provides data and communications interoperability between devices and applications at the IoT edge. |    |

### Container Engines & Orchestration

Grayed-out components cannot be removed, as previous selections depend on them

| Docker Compose*<br>Version 1.24.0                                                                                                    | i            |
|----------------------------------------------------------------------------------------------------|--------------|
| Docker* Compose is a tool for defining and running multi-container Docker* applications.<br>It lets you run and manage multiple containers at the same time with a single command.<br>This module requires Docker* CE to run. Selecting this module will add Docker* CE to your<br>download package. |              |
| Docker Community Edition (CE)*<br>Version 20.10.5                                                                                                    | (j)          |
| Docker* is a container framework. It lets you package an application and its dependencies in a virtual container, making it easier to create, deploy, run, and manage applications.                                                                                                    | $\checkmark$ |
| K3s* (Lightweight Kubernetes*)<br>Version 1.20.4                                                                                                    | (j)          |
| <b>Cloud Edge Connectors</b> 7 of 8                                                                                                    | Next 🕨       |

Grayed-out components cannot be removed, as previous selections depend on them

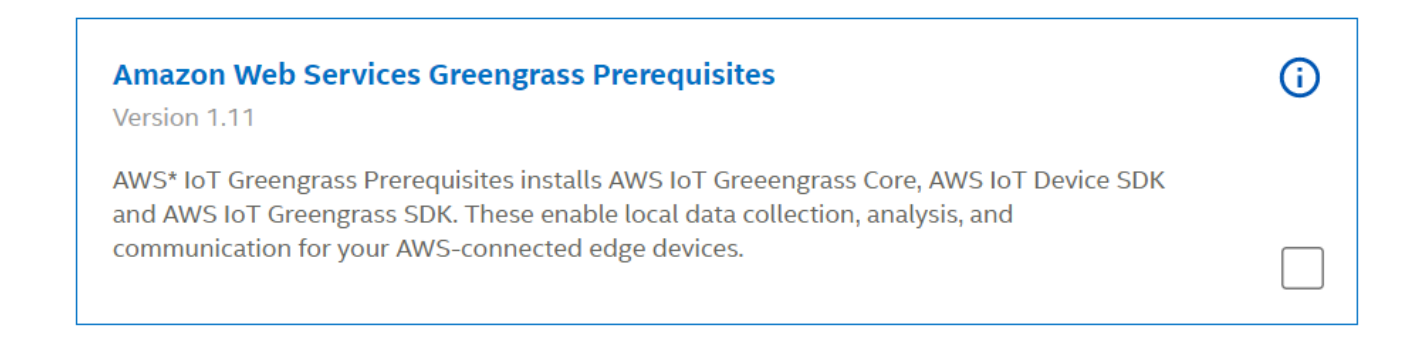

• Download the package and copy the .zip file to target device and copy the product key

### Download

Downloads a small installer file. Once the download is complete, copy and run from your target device.

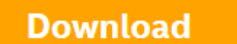

Yes, I would like to subscribe to Edge Software Hub product communications and stay connected by email and telephone. I understand that I can unsubscribe at any time.

### **Included Components**

Intel<sup>®</sup> Distribution of OpenVINO<sup>™</sup> toolkit 2021.3 Runtime

Docker Community Edition (CE)\*

Intel® Distribution of OpenVINO™ toolkit 2021.3 in a Container

| Intel <sup>®</sup> Edge Software Hub<br>Download a recommended configuration or create a customized installation from pre-validated |
|----------------------------------------------------------------------------------------------------|
|                                                                                                    |
| Get Edge Insights for Vision                                                                                                    |
| Product Key. Copy                                                                                                    |
| You will be prompted to enter your product key during installation.                                                                 |
| Installing Edge Insights for Vision<br>Once your download is complete, copy the zip file to your target system and install it:      |
| Step 1: Prepare your target system with the target OS.                                                                              |
| Step 2: Copy the zip file to your target system.                                                                                    |
| Step 3: Extract and install the software.                                                                                           |

See the Get Started Guide 12 for detailed instructions.

Support

For Edge Software Hub issues, contact our support team 12

## Step 3 : Install on target device

• Copy the Edge Insights for Vision .zip File to the Target System

|    | J · · · J · · · . | J         |                    |           | - 5   | <b>J</b> = = =  |                |                   |
|----|-------------------|-----------|--------------------|-----------|-------|-----------------|----------------|-------------------|
| <  | > ∢ û Home        | Downloads |                    |           |       |                 | ۹ <b>:</b>     |                   |
| Ø  | Recent            |           |                    |           |       |                 |                |                   |
| 企  |                   | Desktop   | Documents          | Downloads | Music | Pictures        | Public         | Templates         |
|    | Desktop           |           |                    |           |       |                 |                |                   |
| D  | Documents         |           | zip                | 3         |       |                 |                |                   |
| ÷  | Downloads         | Videos    | edge_<br>insights_ | Examples  |       |                 |                |                   |
| 99 | Music             |           | vision.zip         |           |       |                 |                |                   |
| ٥  | Pictures          |           |                    |           |       |                 |                |                   |
| ×  | Videos            |           |                    |           |       |                 |                |                   |
|    | Trash             |           |                    |           |       |                 |                |                   |
| +  | Other Locations   |           |                    |           |       |                 |                |                   |
|    |                   |           |                    |           |       |                 |                |                   |
|    |                   |           |                    |           |       |                 |                |                   |
|    |                   |           |                    |           |       |                 |                |                   |
|    |                   |           |                    |           |       |                 |                |                   |
|    |                   |           |                    |           |       |                 |                |                   |
|    |                   |           |                    |           |       |                 |                |                   |
|    |                   |           |                    |           |       | "edge_insights_ | vision.zip" se | elected (10.6 MB) |

### • Extract the Edge Insights for Vision Software

| <  | > 🔸 🏠 Home      | edge_insights_vision           | ٩             | :            |          |
|----|-----------------|--------------------------------|---------------|--------------|----------|
| Ø  | Recent          |                                |               |              |          |
| ŵ  | Home            | edgesoftw edgesoftw readme txt |               |              |          |
|    | Desktop         | are are configurati            |               |              |          |
| D  | Documents       | on.xml                         |               |              |          |
| ∻  | Downloads       |                                |               |              |          |
| 99 | Music           |                                |               |              |          |
| ٥  | Pictures        |                                |               |              |          |
| H  | Videos          |                                |               |              |          |
| 1  | Trash           |                                |               |              |          |
| +  | Other Locations |                                |               |              |          |
|    |                 |                                | "edgesoftware | " selected ( | 10.7 MB) |

- Install the Edge Insights for Vision Software
- Run these commands

```
$ cd edge_insights_vision/
```

- \$ sudo chmod 775 edgesoftware
- \$ ./edgesoftware install

• Type the product key at the prompt:

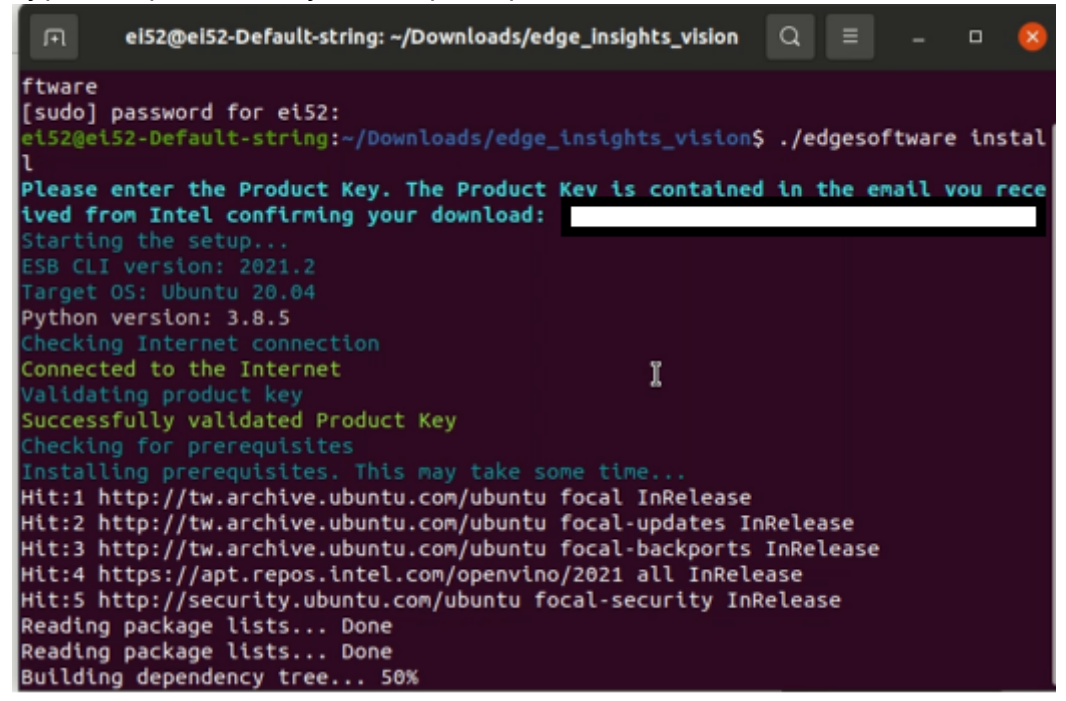

• When the installation is complete, you will see the message Installation of package complete and the installation status for each module.

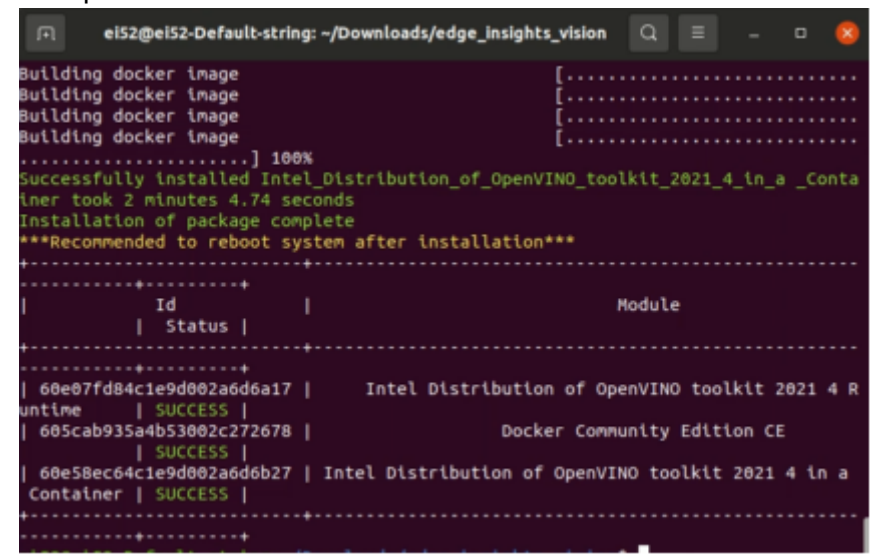

# Step 4 : Pull docker image from docker hub & run smart city demo

• To get the video streaming file for demo

```
$ wget -0 ~/Downloads/NewVideo2.mp4 \
    https://github.com/incluit/OpenVino-For-SmartCity\
    /raw/master/data/NewVideo2.mp4
```

- Pull image from Docker Hub
- \$ docker pull docker\_hub\_destination/openvino:2021.3\_developer\_models

NOTE: "docker\_hub\_destination" should be changed to existing resource locations: sertek or synnexgrp or wpig or wt1com

• Run smart city demo

```
$ docker run -it -v /tmp/.X11-unix:/tmp/.X11-unix \
    -e DISPLAY=$DISPLAY -v ~/Downloads:/mnt \
    --device /dev/dri:/dev/dri \
    --group-add=$(stat -c "%g" /dev/dri/render*) \
    --rm docker_hub_destination/openvino:2021.3_developer_models
$ cd /home/openvino/
$ ./smartcity_demo.sh
```

NOTE: "docker\_hub\_destination" should be changed to existing resource locations: sertek or synnexgrp or wpig or wt1com

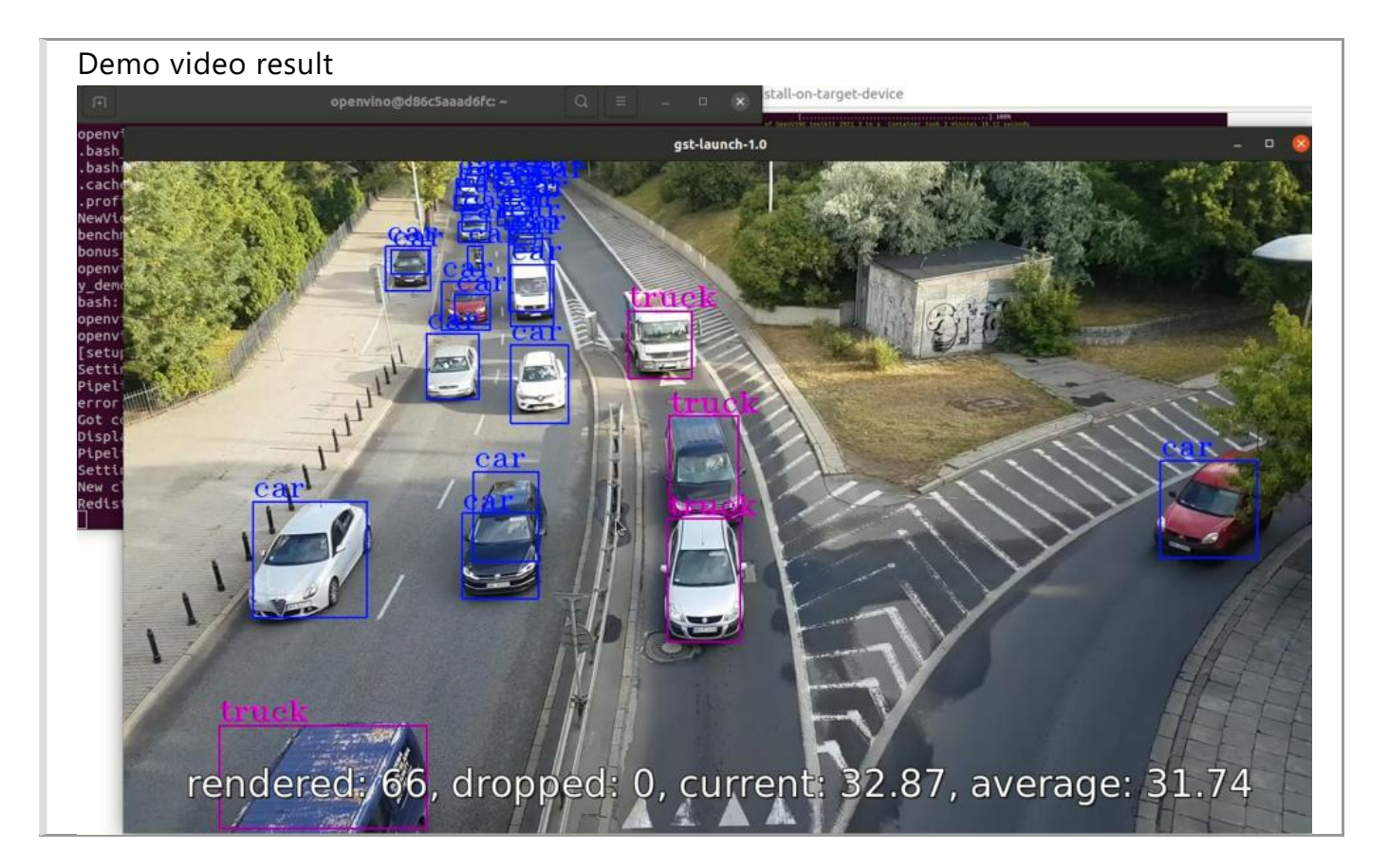

# Step 5 : Run benchmark application with AI models (yolov3 & yolov4)

• Run Benchmark\_app to measure the performance on device

```
$ docker run -it -v /tmp/.X11-unix:/tmp/.X11-unix \
    -e DISPLAY=$DISPLAY -v ~/Downloads:/mnt \
    --device /dev/dri:/dev/dri \
    --group-add=$(stat -c "%g" /dev/dri/render*) \
    --rm docker_hub_destination/openvino:2021.3_developer_models
$ cd /home/openvino/
$ python3 run_command.py
```

NOTE: "docker\_hub\_destination" should be changed to existing resource locations: sertek or synnexgrp or wpig or wt1com

• Benchmark results:

#### • Intel® Celeron® 6305E

| Al Model   | Dovico | Throughput(FPS) |                                                                                                    |       |  |
|------------|--------|-----------------|----------------------------------------------------------------------------------------------------|-------|--|
| Al Wouei   | Device | FP32            | Throughput(FPS)         FP16       IN         1.54       5.         14.62       30         0.72       2.         6.84       13 | INT8  |  |
| volo v2 tf | CPU    | 1.54            | 1.54                                                                                                    | 5.59  |  |
| y010-v5-ti | GPU    | 7.43            | 14.62                                                                                                    | 30.03 |  |
| volo v4 tf | CPU    | 0.72            | 0.72                                                                                                    | 2.12  |  |
| y010-V4-LI | GPU    | 3.36            | <mark>6.84</mark>                                                                                                    | 13.83 |  |

# Intel<sup>®</sup> Core<sup>™</sup> i3-1115G4E

|            | Device | Throughput(FPS) |                                                                                                    |       |
|------------|--------|-----------------|----------------------------------------------------------------------------------------------------|-------|
| Allviouei  |        | FP32            | FP16                                                                                                    | INT8  |
| volo v2 tf | CPU    | 3.49            | 3.43                                                                                                    | 12.66 |
| y010-v5-ti | GPU    | 7.53            | Throughput(FPS)           FP16         IN           3.43         12.           14.75         29.           1.51         4.6           6.85         13. | 29.42 |
| volo v4 tf | CPU    | 1.51            | 1.51                                                                                                    | 4.68  |
| y010-v4-ti | GPU    | 3.34            | 6.85                                                                                                    | 13.79 |

#### • Intel<sup>®</sup> Core<sup>™</sup> i5-1145G7E

|            |        | Throughput(FPS) |       |       |  |  |
|------------|--------|-----------------|-------|-------|--|--|
| Al Model   | Device | FP32            | FP16  | INT8  |  |  |
|            | CPU    | 5.38            | 5.43  | 20.47 |  |  |
| yolo-v3-tf | GPU    | 11.39           | 22.24 | 47.59 |  |  |
|            | CPU    | 2.57            | 2.56  | 8.19  |  |  |
| yolo-v4-tf | GPU    | 4.71            | 9.77  | 21.18 |  |  |

### <Model name: YOLOv3(FP32/FP16/INT8); Target device: CPU>

|   | <pre>cmd:python3 /opt/intel/openvino/deployment_tools/tools/benchmark_tool/benchmark_app.py -m /opt/intel/<br/>openving models/public/uplo_v3-tf/FP32/uplo_v3-tf.xml -d CPU -api async -t 60</pre> |
|---|----------------------------------------------------------------------------------------------------|
|   | openvente_houses/particle/goto-valien/hase/goto-valien/kme -a ero -ape agine -e oo                                                                                                    |
| Į | MKLDNNPlugin version 2.1                                                                                                    |
| ł | [ INFO ] Read network took 627.51 ms                                                                                                    |
| 1 | [ INFO ] Load network took 966.85 ms                                                                                                    |
| ł | [Step 10/11] Measuring performance (Start inference asynchronously, 4 inference requests using 4 stre                                                                                              |
| ł | ams for CPU, LINITS: 00000 MS duration)                                                                                                    |
| 1 | Latercy 720.22 ms                                                                                                    |
| 1 | Throughout: 5.38 FPS                                                                                                    |
| 1 | <pre>cmd:python3 /opt/intel/openvino/deployment tools/tools/benchmark tool/benchmark app.py -m /opt/intel/</pre>                                                                                   |
|   | openvino_models/public/yolo-v3-tf/FP16/yolo-v3-tf.xml -d CPU -api async -t 60                                                                                                    |
|   |                                                                                                    |
|   | MKLDNNPlugin version 2.1                                                                                                    |
|   | LINFO J Kead network took 321.03 Ms                                                                                                    |
|   | [ INFO ] Lodo network took 1000.20 MS                                                                                                    |
|   | (step 19/11) neusining performance (start characterice asynchronously, 4 anterence requests using 4 streams for CPU. Limits: 60000 ms duration)                                                    |
|   | [ INFO ] First inference took 299.34 ms                                                                                                    |
|   | Latency: 734.35 ms                                                                                                    |
|   | Throughput: 5.43 FPS                                                                                                    |
|   | <pre>cmd:python3 /opt/intel/openvino/deployment_tools/tools/benchmark_tool/benchmark_app.py -m /opt/intel/</pre>                                                                                   |
|   | openvino_models/public/yolo-v3-tf/FP16-INT8/yolo-v3-tf.xml -d CPU -api async -t 60                                                                                                    |
|   | MKLDNNPlugin version 2.1                                                                                                    |
|   | [ INFO ] Read network took 178.49 ms                                                                                                    |
|   | [ INFO ] Load network took 969.19 ms                                                                                                    |
|   | [Step 10/11] Measuring performance (Start inference asynchronously, 4 inference requests using 4 stre                                                                                              |
| 1 | ams for CPU, limits: 60000 ms duration)                                                                                                    |
| 5 | LIARD J FUTST UNFERCE TOOK 81.29 AS                                                                                                    |
|   | Catelly: 19014 MS                                                                                                    |
|   |                                                                                                    |

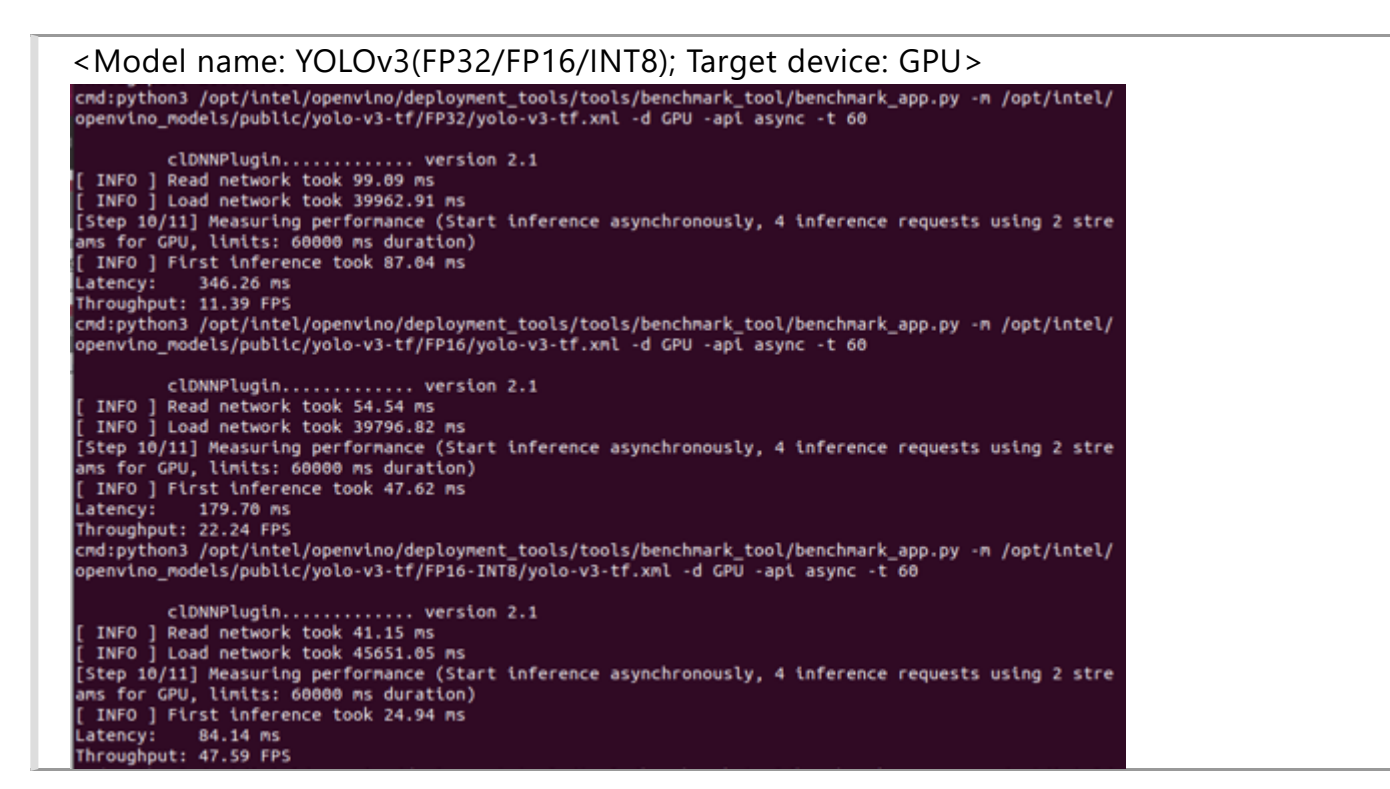

#### <Model name: YOLOv4(FP32/FP16/INT8); Target device: CPU>

| <pre>cmd:python3 /opt/intel/openvino/deployment_tools/tools/benchmark_tool/benchmark_app.py -m /opt/intel/<br/>openvino_models/public/yolo-v4-tf/FP32/yolo-v4-tf.xml -d CPU -api async -t 60</pre> |
|----------------------------------------------------------------------------------------------------|
| MKLDNNPlugin version 2.1                                                                                                    |
| [ INFO ] Read network took 645.99 ms                                                                                                    |
| [ INFO ] Load network took 1016.38 ms                                                                                                    |
| [Step 10/11] Measuring performance (Start inference asynchronously, 4 inference requests using 4 stre<br>ams for CPU, limits: 60000 ms duration)                                                   |
| [ INFO ] First inference took 607.19 ms                                                                                                    |
| Latency: 1550.43 ms                                                                                                    |
| Throughput: 2.57 FPS                                                                                                    |
| cmd:python3 /opt/intel/openvino/deployment_tools/tools/benchmark_tool/benchmark_app.py -m /opt/intel/<br>openvino_models/public/yolo-v4-tf/FP16/yolo-v4-tf.xml -d CPU -api async -t 60             |
| MKLDNNPlugin version 2.1                                                                                                    |
| [ INFO ] Read network took 331.68 ms                                                                                                    |
| [ INFO ] Load network took 1101.35 ms                                                                                                    |
| [Step 10/11] Measuring performance (Start inference asynchronously, 4 inference requests using 4 stre<br>ams for CPU, limits: 60000 ms duration)                                                   |
| [ INFO ] First inference took 604.96 ms                                                                                                    |
| Latency: 1542.77 ms                                                                                                    |
| Throughput: 2.56 FPS                                                                                                    |
| cmd:python3 /opt/intel/openvino/deployment_tools/tools/benchmark_tool/benchmark_app.py -m /opt/intel/<br>openvino_models/public/yolo-v4-tf/FP16-INT8/yolo-v4-tf.xml -d CPU -api async -t 60        |
| MKLDNNPlugin version 2.1                                                                                                    |
| [ INFO ] Read network took 191.63 ms                                                                                                    |
| [ INFO ] Load network took 1082.36 ms                                                                                                    |
| [Step 10/11] Measuring performance (Start inference asynchronously, 4 inference requests using 4 stre                                                                                              |
| ams for CPU, limits: 60000 ms duration)                                                                                                    |
| [ INFO ] First inference took 200.93 ms                                                                                                    |
| Latency: 481.49 ms                                                                                                    |
| Throughput: 8.19 FPS                                                                                                    |
|                                                                                                    |

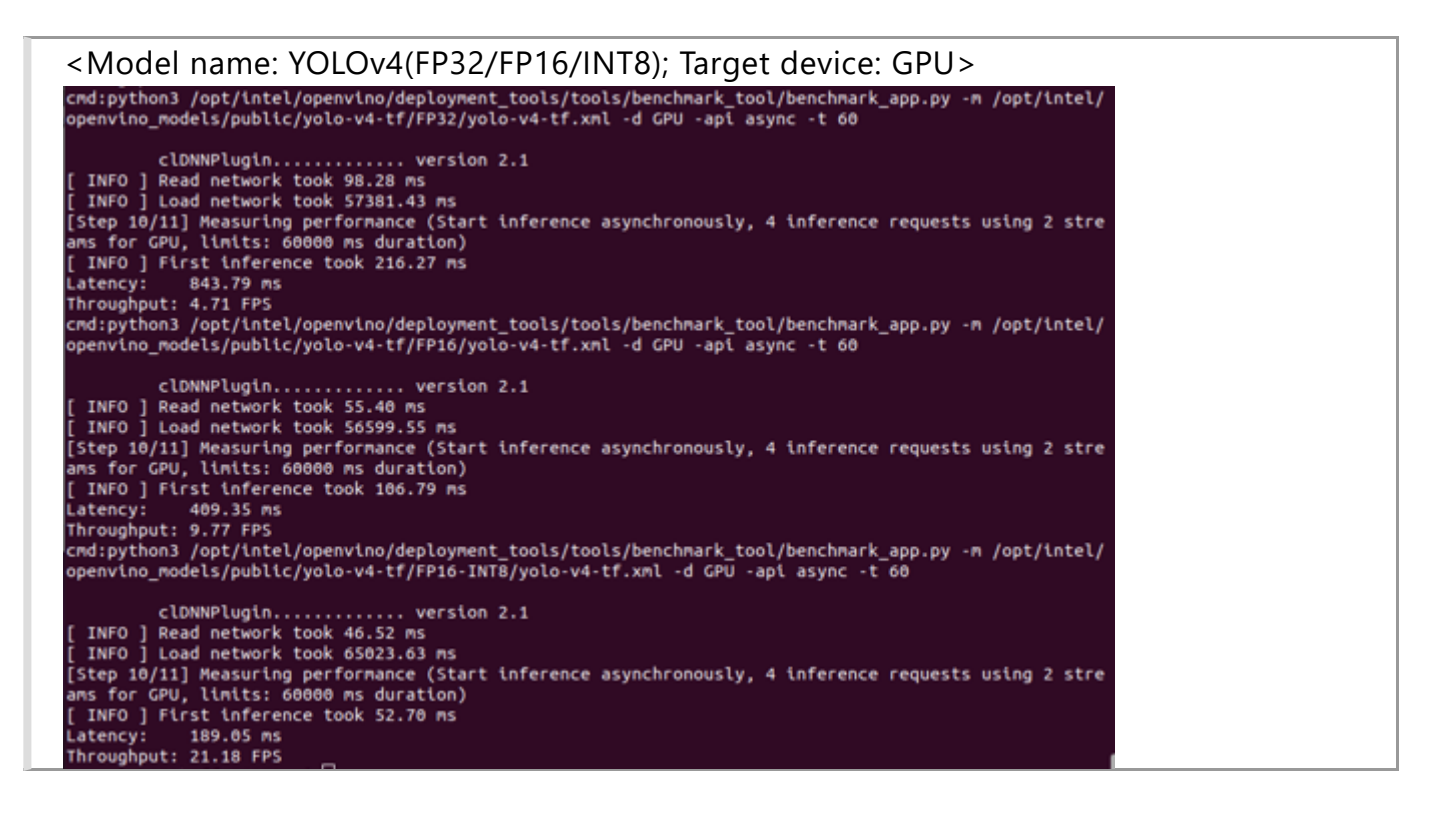

# Step 6: Run benchmark application with other AI models

If you wish to run the benchmark with other AI models, run the following command and change the "route\_to\_model" to the destination of the model file and "model.xml" to the model file name.

```
$ python3 \
   /opt/intel/openvino/deployment_tools/tools/benchmark_tool/benchmark_app.py \
   -m /mnt/path_to_model/model.xml \
   -d CPU -api async -t 60
```

NOTE: There is some pre-build model in the "/opt/intel/openvino\_models/public" you can try to use these models.

Below is an example using resnet-50-tf public model

```
$ python3 \
   /opt/intel/openvino/deployment_tools/tools/benchmark_tool/benchmark_app.py \
   -m /opt/intel/openvino_models/public/resnet-50-tf/FP16-INT8/resnet-50-tf.xml \
   -d CPU -api async -t 60
```

# (Optional) SOP for using VPU in Docker Container

### Step 1: Download HDDL driver package

You can use the official Intel<sup>®</sup> Distribution of OpenVINO<sup>™</sup> toolkit packages from trusted resources.

See more on the <u>product page (https://software.intel.com/content/www/us/en/develop/tools/openvino-</u> toolkit/choose-download.html).

Or you can download a small archive of HDDL driver package from Amazon Web Services\*. Available releases for Ubuntu\* 18.04:

- 2020.2 (https://storage.openvinotoolkit.org/drivers/vpu/hddl/2020.2/hddl ubuntu18 1076.tgz)
- 2020.3 (https://storage.openvinotoolkit.org/drivers/vpu/hddl/2020.3/hddl ubuntu18 1167.tgz)
- 2020.3.1 (https://storage.openvinotoolkit.org/drivers/vpu/hddl/2020.3.1/hddl ubuntu18 1409.tgz)
- 2020.3.2 (https://storage.openvinotoolkit.org/drivers/vpu/hddl/2020.3.2/hddl ubuntu18 1651.tgz)
- 2020.4 (https://storage.openvinotoolkit.org/drivers/vpu/hddl/2020.4/hddl\_ubuntu18\_1229.tgz)
- <u>2021.1 (https://storage.openvinotoolkit.org/drivers/vpu/hddl/2021.1/hddl\_ubuntu18\_1380.tgz)</u>
- 2021.2 (https://storage.openvinotoolkit.org/drivers/vpu/hddl/2021.2/hddl ubuntu18 1509.tgz)
- 2021.3 (https://storage.openvinotoolkit.org/drivers/vpu/hddl/2021.3/hddl ubuntu18 1636.tgz)
- 2021.4 (https://storage.openvinotoolkit.org/drivers/vpu/hddl/2021.4/hddl\_ubuntu18\_1701.tgz)

# Step 2 : Install HDDL Driver

• Run following commands on the host machine with HDDL device from <archive\_extract\_folder>/hddl:

```
$ sudo -i
$ source setupvars.sh
$ ./install_IVAD_VPU_dependencies.sh
$ reboot
$ sudo -i
$ source setupvars.sh && ./bin/hddldaemon -d
```

NOTE: Please don't close the terminal which runing the hddldaemon.

# Step 3 : Using VPU in Docker Container

• Run Benchmark\_app with VPU

```
$ docker run -it -v /tmp/.X11-unix:/tmp/.X11-unix \
    -e DISPLAY=$DISPLAY -v ~/Downloads:/mnt \
    --device /dev/dri:/dev/dri \
    --group-add=$(stat -c "%g" /dev/dri/render*) \
    --rm docker_hub_destination/openvino:2021.3_developer_models
$ cd /home/openvino/
$ python3 \
    /opt/intel/openvino/deployment_tools/tools/benchmark_tool/benchmark_app.py \
    -m /opt/intel/openvino_models/public/resnet-50-tf/FP16/resnet-50-tf.xml \
    -d HDDL -api async -t 60
```

NOTE: "docker\_hub\_destination" should be changed to existing resource locations: sertek or synnexgrp or wpig or wt1com

# (Optional) SOP for turn on Turbo Mode

refer to the following guide for performance optimization.

### Step 1 : Configuration to get best CPU performance

• Press "Delete" to go to BIOS Setting

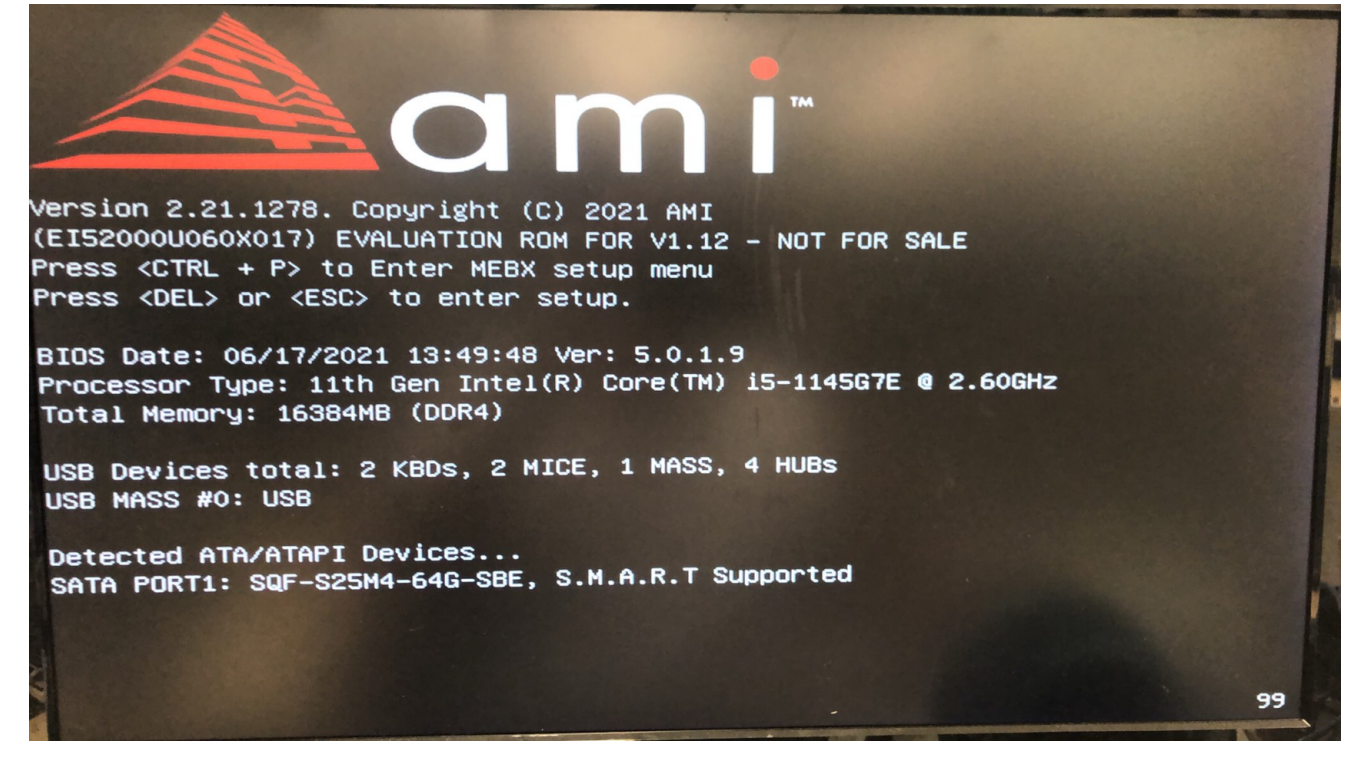

#### • Go to "Advanced" tab and select the "Power & Performance"

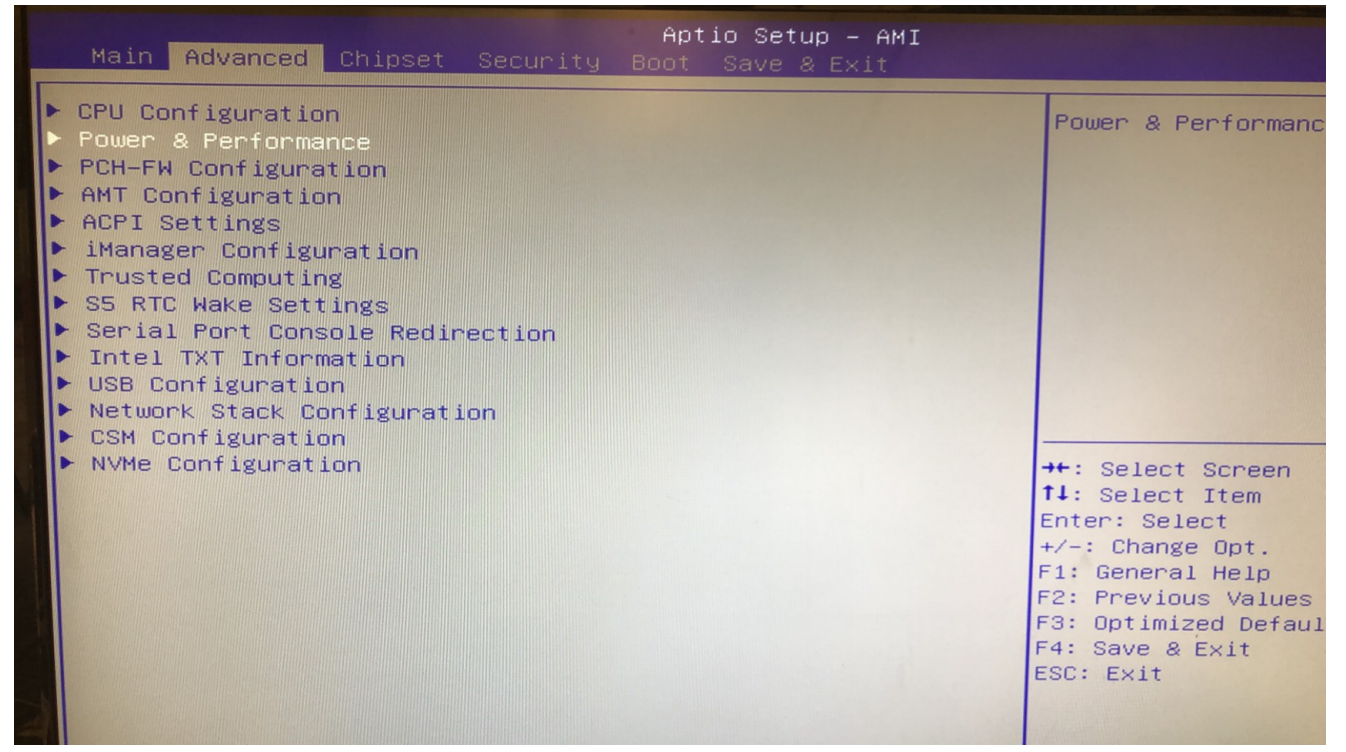

• Go to "CPU - Power Management Control"

| Advanced                                                                                                    | Aptio Setup — AMI |                                         |
|----------------------------------------------------------------------------------------------------|-------------------|-----------------------------------------|
| <ul> <li>Power &amp; Performance</li> <li>CPU - Power Management Control</li> <li>GT - Power Management Control</li> </ul> |                   | CF<br>Op                                |
|                                                                                                    |                   | ++:<br><b>†</b> ↓:<br>Ent<br>+/-<br>F1: |

 Select the "Boot performance mode" modify it to "Turbo Performance" (Default:Max Non-Turbo Performance)

| Advanced                                                                                                    | Aptio Setup – AMI                                                                      |                                                                                                    |
|----------------------------------------------------------------------------------------------------|----------------------------------------------------------------------------------------|----------------------------------------------------------------------------------------------------|
| CPU – Power Management Control<br>Boot performance mode<br>Intel(R) SpeedStep(tm)<br>Turbo Mode<br>C states | [Max Non-Turbo<br>Performance]<br>[Enabled]<br>[Enabled]<br>[Disabled]                 | Select the<br>that the B<br>starting fo                                                                                  |
|                                                                                                    | Boot performance mode<br>Max Battery<br>Max Non-Turbo Performance<br>Turbo Performance | <pre>+: Select 1: Select nter: Select +/-: Change F1: General F2: Previous F3: Optimize F4: Save &amp; E ESC: Evit</pre> |

## Step 2 : Configuration to get best GPU performance

• Go to "Advanced" tab and select the "Power & Performance"

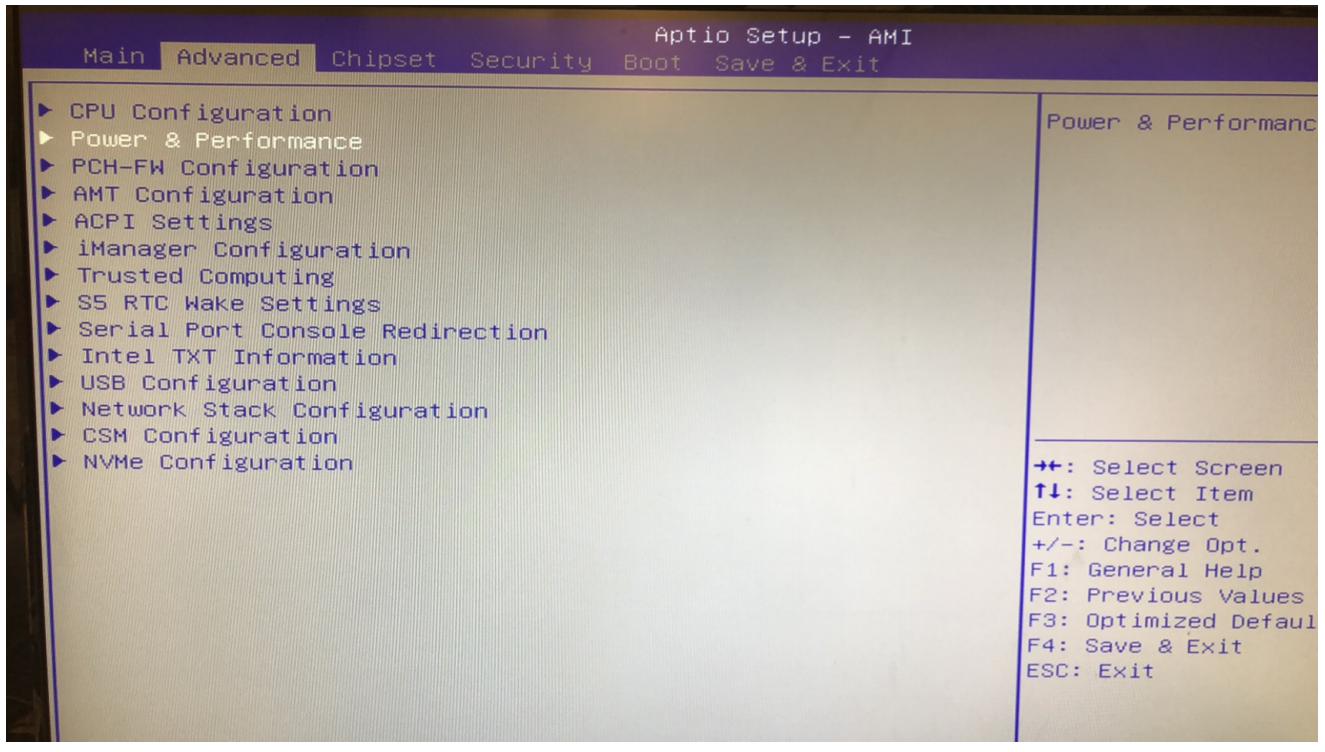

• Go to "GT - Power Management Control"

| Advanced                                                                                                    | Aptio Setup – AMI |                   |
|----------------------------------------------------------------------------------------------------|-------------------|-------------------|
| <ul> <li>Power &amp; Performance</li> <li>CPU - Power Management Control</li> <li>GT - Power Management Control</li> </ul> |                   | CF<br>Op          |
|                                                                                                    |                   |                   |
|                                                                                                    |                   | →+:<br>†↓:<br>Ent |
|                                                                                                    |                   | +/<br>F1          |

• Select the "Disable Turbo GT frequency" modify it to "Disable"(Default:Disable)

|                                           | Advanced Aptio Setup - AMI                                                                                 |                                                     |                                                                                                    |
|-------------------------------------------|----------------------------------------------------------------------------------------------------|-----------------------------------------------------|----------------------------------------------------------------------------------------------------|
|                                           | GT – Power Management Control<br>RC6(Render Standby)<br>Maximum GT frequency<br>Disable Turbo GT frequency | [Disabled]<br>[Default Max Frequency]<br>[Disabled] | Enabled: Dj<br>frequency.<br>frequency i                                                                                                 |
| N. J. J. J. J. J. J. J. J. J. J. J. J. J. |                                                                                                    | Disable Turbo GT frequency —<br>bled<br>abled       | Select So<br>Select It<br>Enter: Select<br>+/-: Change C<br>F1: General H<br>F2: Previous<br>F3: Optimized<br>F4: Save & Ex<br>ESC: Exit |

#### • Press "F4" to Save the configuration.

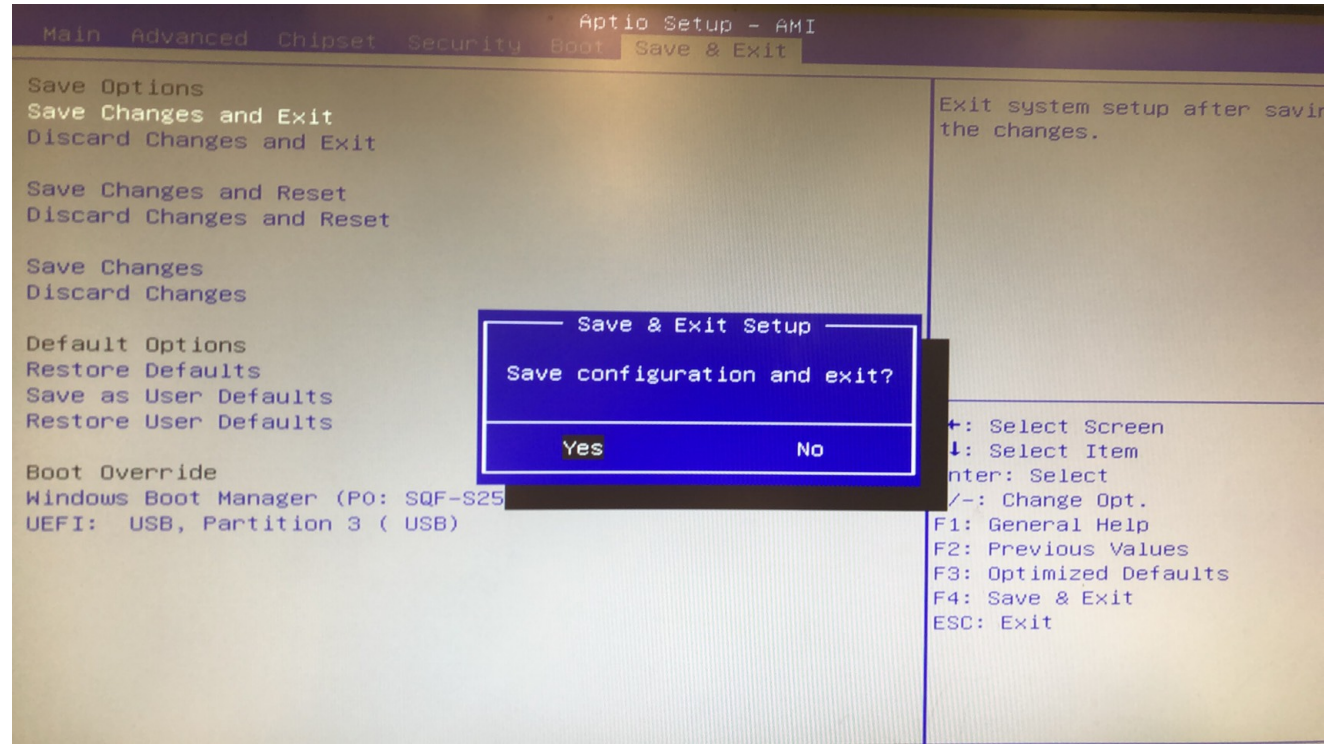